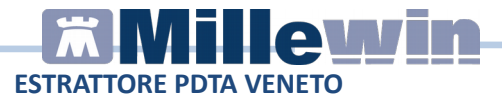

## Estrattore Veneto per i MMG delle medicine integrate Procedura di invio dei dati

- Eseguire il download del setup presente nella pagina dedicata oppure direttamente dal link: www.millewin.it/download/Integrazione\_DOGE/MilleESTRATTORE\_VENETO.exe
- Fare doppio click sul setup MilleESTRATTORE\_VENETO.exe
- Eseguire il programma che verrà installato sul desktop cliccando sull'icona

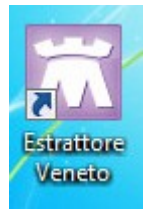

• Inserire le credenziali di accesso Millewin e cliccare su Login

| Login |          |                 |       |         | - |
|-------|----------|-----------------|-------|---------|---|
|       |          |                 |       |         |   |
|       | Utente   | utente_millewin |       | -       | • |
|       | Password |                 |       |         | ] |
|       |          |                 | Login | Annulla |   |

• Selezionare l'Azienda di appartenenza e cliccare su OK

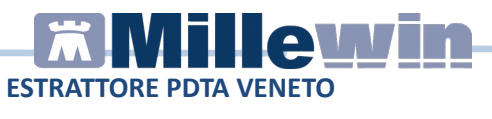

| 🔝 Scelta estrazione [claudiopenco]           |
|----------------------------------------------|
| Estrazioni disponibili                       |
|                                              |
| Aulss 7 Pedemontana - ex Ulss 3 Bassano      |
| Aulss 3 Serenissima - ex Ulss 13 Mirano      |
| ○ Aulss 6 Euganea - ex Ulss 15 Alta Padovana |
| Indice IVAQ (vecchio modo)                   |
|                                              |
| ОК                                           |

 Selezionare il medico per il quale si vuole eseguire l'estrazione dei dati ed il mese di riferimento.
 ATTENZIONE: se ad esempio i dati devono essere forniti dal mese di marzo 2016 al mese di dicembre dello stesso anno, si dovrà impostare per la prima estrazione Da Data 01/03/2016 a Data 31/03/2016 salvare il file ed inviarlo in Azienda. Sarà poi necessario ripetere poi la stessa operazione modificando il range di date per ogni mese oggetto di monitoraggio.

| Aulss 7 Pedemontana - ex Ulss 3                           | Bassano - [Flussi59Bis] |                    |                   | - 8               |
|-----------------------------------------------------------|-------------------------|--------------------|-------------------|-------------------|
| Verranno estratti i flussi per i pa<br>Da Data 01/01/2016 | A Data 31/12/2016       | Claudio<br>Privacy | ▼<br>Io Livello 3 | Estrai            |
| Pazienti PDTA - ex 103<br>Errore Cognome                  | Nome                    | Codice Fiscale     | Data Nascita      | Comune<br>Nascita |

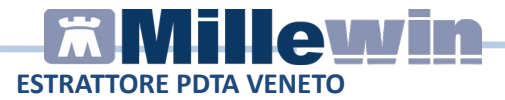

 Cliccare su Estrai ed attendere che vengano caricate le due sezioni Pazienti e PDTA

| ferrarro estrati i funsi per i pusienti del telaler: PEICO Dado  ferrarro estrati i funsi per i pusienti del telaler: PEICO Dado  bable 01/01/2016  Abble 01/01/2016  Ferrarro Solo Livelo 3  sono [PEICh-esc10] |                                                                                                    |           |                |              |                   |                     |        |        |  |
|----------------------------------------------------------------------------------------------------|----------------------------------------------------------------------------------------------------|-----------|----------------|--------------|-------------------|---------------------|--------|--------|--|
| inore                                                                                                    | Cognome                                                                                                    | Nome      | Codice Fiscale | Data Nascita | Comune<br>Nascita | Codice<br>Catastale | Codice | Errore |  |
| 23                                                                                                    | a los a series in a los                                                                                                    | DINA      |                | 19/07/1947   | VITTORIO VENE     | M089                | 026092 |        |  |
| 2                                                                                                    | and the second second                                                                                                    | MASSIMO   |                | 16/12/1959   | VITTORIO VENE     | M089                | 026092 |        |  |
| 0                                                                                                    |                                                                                                    | SABINA    |                | 26/08/1958   | TREVISO           | L406                | 017191 |        |  |
| 83                                                                                                    | A STOCKED BY                                                                                                    | ANGELA    |                | 08/10/1940   | COLLE UMBERTO     | C848                | 026020 |        |  |
| 1                                                                                                    | A-1.270 (1)                                                                                                    | MILLA     |                | 26/11/1946   | VITTORIO VENE     | M089                | 026092 |        |  |
| 23                                                                                                    |                                                                                                    | ANNA      |                | 13/09/1946   | PONTE NELLE       | 8662                | 025040 |        |  |
| 83                                                                                                    | 100                                                                                                    | GISELDA   |                | 03/10/1942   | SAN POLO DI PI    | 1124                | 026074 |        |  |
| 1                                                                                                    |                                                                                                    | CLAUDIO   |                | 14/06/1961   | PORTOGRUARO       | G914                | 027029 |        |  |
| 1                                                                                                    | Constant of the local division of the local division of the local | ADRIANO   |                | 08/02/1936   | VITTORIO VENE.    | M089                | 026092 |        |  |
| 811                                                                                                    | A RET OF                                                                                                    | ALBERTO   |                | 01/10/1971   | VITTORIO VENE     | M089                | 026092 |        |  |
| 1                                                                                                    | A HEALTH AND                                                                                                    | DONATELLA |                | 23/08/1955   | CISON DI VALM     | C735                | 026018 |        |  |
| 83                                                                                                    |                                                                                                    | FABIO     |                | 31/12/1975   | VITTORIO VENE     | M089                | 026092 |        |  |
| 21                                                                                                    | 1                                                                                                    | GIORGIO   |                | 01/03/1967   | VITTORIO VENE     | M089                | 026092 |        |  |
|                                                                                                    | 10000                                                                                                    | LUIGI     |                | 27/04/1942   | VITTORIO VENE     | M089                | 026092 |        |  |
|                                                                                                    |                                                                                                    | MARISA    |                | 25/06/1944   | VITTORIO VENE     | M089                | 026092 |        |  |
| 81                                                                                                    |                                                                                                    | PATRIZIA  |                | 06/08/1961   | VITTORIO VENE     | M089                | 026092 |        |  |
| 1                                                                                                    |                                                                                                    | SANDRA    |                | 27/07/1963   | VITTORIO VENE     | M089                | 026092 |        |  |
|                                                                                                    | A CONTRACTOR OF                                                                                                    | SIMONETTA |                | 28/04/1968   | VITTORIO VENE     | M089                | 026092 |        |  |
| 2                                                                                                    |                                                                                                    | ELENA     |                | 02/05/1985   | CONEGLIANO        | C957                | 026021 |        |  |
|                                                                                                    | • •                                                                                                    | CAROLA    |                | 11/03/1974   | PADOVA            | G224                | 028050 |        |  |
| 1011                                                                                                    | No. of Concession, Name                                                                                                    | MICHELE   |                | 16/10/1968   | VITTORIO VENE     | M089                | 026092 |        |  |

 Selezionando nell'elenco dei pazienti un assistito e spostandosi nella sezione PDTA è possibile verificare in anteprima i dati che sono stati estratti e che quindi verranno inviati

| Interior         Data         Finance         Sale         Accord         Data         Accord         Data         Accord         Accord                                                                                                    |                                |                                         |                           |                          |                    |                                                   |             |                              |        |                                    |              | -0-                |                               |
|----------------------------------------------------------------------------------------------------|--------------------------------|-----------------------------------------|---------------------------|--------------------------|--------------------|---------------------------------------------------|-------------|------------------------------|--------|------------------------------------|--------------|--------------------|-------------------------------|
| None     Codoe Fincele     Bris     Data     Funn     Data     Accod     Data     Accod     Accod     Accod <th>Verranno estra<br/>Da Data 01/1</th> <th>atti i flussi per i pa<br/>01/2016 🗐 👻 👘</th> <th>azienti del titolare: PEN</th> <th>CO Claudio<br/>Priva<br/>*</th> <th>cy<br/>Tutti ⊙ Soli</th> <th>o Livello 3</th> <th>•</th> <th></th> <th></th> <th></th> <th></th> <th>Est</th> <th>ai</th>                                                                                                    | Verranno estra<br>Da Data 01/1 | atti i flussi per i pa<br>01/2016 🗐 👻 👘 | azienti del titolare: PEN | CO Claudio<br>Priva<br>* | cy<br>Tutti ⊙ Soli | o Livello 3                                       | •           |                              |        |                                    |              | Est                | ai                            |
| 0H-         Image: Constraint of the second of the second of the sec | Cognome                        | Nome                                    | Codice Riscale            | Bmi                      | Data               | Fumo                                              | Data        | Alcool                       | Data   | Att.Fisica                         | Data         | Counseling<br>Aim. |                               |
| T224A4         T224A4         T224A4<                                                                                                    |                                | . DINA                                  |                           |                          |                    | 1                                                 |             | (E)                          |        | 12                                 |              | NON ATTIV          |                               |
| GRO         Montantion         Montantiontiontion         Montan                                                                                                    | IGANO                          | TIZIANA                                 | SHTZN5                    |                          |                    | 10                                                |             | 13                           |        | 2                                  |              | NON ATTIV          |                               |
| OVALANIN         Image: Control of the second of the second of the s |                                | GINO                                    | LMG/W52P08D539R           |                          |                    | 23                                                |             | (E)                          |        | 23                                 |              | NON ATTIV          |                               |
| COMPORIO         Date         Date         Clock         EDD/L         EDD/L <t< td=""><td></td><td>GIOVANNI</td><td>Same apartment</td><td></td><td>-</td><td>2</td><td></td><td></td><td></td><td>23</td><td></td><td>NON ATTIV</td><td></td></t<>                                                                                                    |                                | GIOVANNI                                | Same apartment            |                          | -                  | 2                                                 |             |                              |        | 23                                 |              | NON ATTIV          |                               |
| Data         Pessione         Data         Giosta         CDIX BPCD         Data         Skelokyman         Data         S, FEV1         Data         B           20/00/04         20/00/06                                                                                                    <                                                                                                    | -                              | GIANCARLO                               | terror and the            |                          |                    |                                                   |             |                              |        |                                    |              | NON ATTIV          |                               |
| 20:00/04         20:00/06                                                                                                    | ICD9 diabete                   | Data                                    | Pressione D               | ata                      | Glicata            | KCD                                               | IX BPCO     | Data                         | Stadio | Igenas Data                        | % FEV1       | Data               | Br                            |
| 20 02/98                                                                                                    | 250.9                          | 30/07/14                                |                           |                          |                    |                                                   |             |                              |        |                                    |              |                    |                               |
| Data         FE         Data         Data ECG         COB Teo         Data         B01A03         B01A033         B01A033         B01A033                                                                                                    | 250.00                         | 20/02/08                                |                           |                          |                    |                                                   |             |                              |        |                                    |              |                    |                               |
| Defa         FE         Data         Data SCI         COP Tase         Data         B01A607         B01A607 <td>•</td> <td></td> <td></td> <td></td> <td></td> <td>•</td> <td></td> <td></td> <td></td> <td></td> <td></td> <td></td> <td></td>                                                                                                    | •                              |                                         |                           |                          |                    | •                                                 |             |                              |        |                                    |              |                    |                               |
| 4221         00.6473         (Pacotha)         (Pacotha)         (Paco                                                                                                    | 1009                           | Data                                    | FF D                      | ata                      | Data ECG           | ICD                                               | 9 Tao       | Data                         |        | B01AA03                            | B01AE07      | B01AF01            |                               |
| 427.31 16/05/11 (Paccola) (Paccola) (Paccola)                                                                                                    |                                | 0.010                                   | 10                        |                          | 0010 200           | 427.5                                             |             | 08/04/13                     |        | (Raccolta)                         | (Raccolta)   | (Raccota)          | ta)                           |
|                                                                                                    | Scompenso                      |                                         |                           |                          |                    | 427.1                                             | 81          | 16/05/11                     | 6      | (Raccolta)                         | (Raccolta)   | (Deces)            |                               |
|                                                                                                    | < [                            | m<br>Data                               | FE D                      | ata                      | Data ECG           | <ul> <li>ICD</li> <li>427</li> <li>427</li> </ul> | 9 Tao<br>91 | Dete<br>08/04/13<br>16/05/11 | -      | 01AA03<br>(Raccolta)<br>(Raccolta) | B01AE<br>(Ra | 07<br>ccolta)      | 07 B01AF01<br>ccolta) (Raccol |

## ESTRATTORE PDTA VENETO

- Cliccare su Crea File
- Selezionare la posizione sul disco dove si vuole salvare l'estrazione senza modificare il nome del file nel quale è già indicato il cognome del medico, la Ulss di riferimento e le date di estrazione

Ad esempio: PENCO\_pdta\_ulss\_103\_20160301\_20160331

- L'invio del file va fatto dalla casella di posta del medico
- Inserire nell'oggetto dell'e-mail ad esempio la dicitura "Dati PDTA marzo 2016"
- Allegare all'e-mail il file generato
- inviare l'e-mail al referente della propria Azienda: cristina.velludo@aulss7.veneto.it